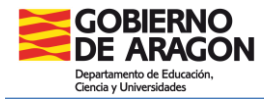

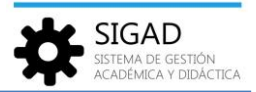

## GESTIÓN DE ALUMNADO DE TECNIFICACIÓN DEPORTIVA EN SIGAD ACADÉMICA

Para gestionar de forma agrupada el alumnado de Tecnificación Deportiva hay que seguir los siguientes pasos:

1. Crear un programa de tipo Aulas de Tecnificación Deportiva (ATD) o tipo Programa de Tecnificación Cualificada (PTC).

En función de si el centro sigue el Programa Aulas de Tecnificación Deportiva (ATD) o el Programa de Tecnificación Cualificada (PTC) tendrá que crear un programa del tipo que le corresponda.

Para crear un programa se debe ir a la opción de menú **Curso Escolar** → **Actividades y Programas** y en el listado crear uno nuevo con el botón (+). Ver la ficha "Curso Escolar\_Actividades y Programas" para más información.

Como **Tipo** habrá que elegir **Programa** y como **Programa/Experiencia** habrá que elegir el tipo de programa que le corresponda al centro: **Aulas de Tecnificación Deportiva (ATD)** o **Programa de Tecnificación Cualificada (PTC)**. Se recomienda nombrar al programa con uno de esos nombres para que se puedan identificar con facilidad.

## 2. Crear un grupo de tipo Programa asociado al programa creado.

Una vez creado el programa hay que crear un grupo de tipo Programa asociado a él. Para crear un grupo, se debe ir a la opción **Grupos → Búsqueda** y en el listado crear uno nuevo con el botón **(+)**. Ver la ficha "Grupos\_Ficha Grupo" para más información. Como **Tipo de grupo** habrá que elegir **Programa** y como **Programa** el creado en el paso anterior.

## 3. Añadir los alumnos al programa.

Una vez que tenemos el grupo, se deben asociar los alumnos que integran el programa en la parte derecha de la ficha del grupo, en el apartado **Integrantes**  $\rightarrow$  **Alumnos**.